# Call Manager의 RTMT에서 WaterMark 조정 절차

목차

소개

이 문서에서는 High(높음) 및 Low(낮음) 워터마크 설정이 있는 Cisco Call Manager의 로깅 파티션 에 추가 디스크 공간을 생성하는 절차에 대해 설명합니다.

## 사전 요구 사항

요구 사항

이 문서에 대한 특정 요건이 없습니다.

사용되는 구성 요소

이 문서의 정보는 다음 소프트웨어 및 하드웨어 버전을 기반으로 합니다.

- Cisco Call Manager 버전 10.0.1-10000-24
- Cisco RTMT(Real-Time Monitoring Tool) 버전 10.0(001)

이 문서의 정보는 특정 랩 환경의 디바이스를 토대로 작성되었습니다. 이 문서에 사용된 모든 디바 이스는 초기화된(기본) 컨피그레이션으로 시작되었습니다. 현재 네트워크가 작동 중인 경우 모든 명령의 잠재적인 영향을 미리 숙지하시기 바랍니다.

## 배경 정보

₽ 팁: 이 기술 문서의 정보는 Cisco IM and Presence Service Server에 대한 RTMT의 워터마크

### 🎾 를 조정하는 데에도 적용됩니다.

Low WaterMark는 총 로깅 디스크 공간 게시물의 백분율 값으로, 경고를 받으면 디스크 공간이 구 성된 Low WaterMark 백분율만큼 가득 찼음을 나타냅니다.

High WaterMark는 이전 로그 파일이 제거된 총 로깅 디스크 공간 게시물의 백분율 값입니다.

High WaterMark Exceeded 및 Low WaterMark Exceeded는 로깅 파티션에서 사용된 디스크 공간 의 비율을 나타내는 이벤트입니다.

#### LogPartitionHighWaterMarkExceeded

이 이벤트는 로그 파티션의 사용된 디스크 공간 비율이 구성된 High Watermark를 초과했음을 나타 냅니다.

### LogPartitionLowWaterMarkExceeded

이 이벤트는 로그 파티션의 사용된 디스크 공간 비율이 구성된 Low WaterMark를 초과했음을 나타 냅니다.

이 두 이벤트의 임계값 백분율 값은 요구 사항에 따라 RTMT에서 구성할 수 있습니다. 기본적으로 High WaterMark는 총 로깅 파티션의 95%로 설정되고 Low WaterMark는 총 로깅 파티션의 90%로 설정됩니다.

로깅 파티션에 공간이 부족하고 통화 관리자의 특정 활동을 수행하기 위해 추가 공간을 생성해야 하는 경우가 있습니다. 이러한 이벤트 중에 로깅 파티션에 추가 공간을 생성하고 High WaterMark 및 LowWaterMark의 임계값을 각각 조정할 수 있습니다.

High WaterMark의 임계값을 낮추면 이전 로그 파일을 삭제하고 로깅 파티션에 추가 디스크 공간을 생성합니다.

## 절차

하위 워터마크 조정

RTMT를 시작하고 원하는 클러스터에 로그인하고 왼쪽 창에서 System > Tool > Alert Central로 이 동합니다.

오른쪽 창의 시스템 오른쪽에서 LogPartitionLowWaterMarkExceeded > Set Alert/Properties를 선 택합니다.

| System                       | 🛗 Alert Central                |                                                       |         |  |  |  |
|------------------------------|--------------------------------|-------------------------------------------------------|---------|--|--|--|
| System Summary               | System Voice/Video             | Custom                                                |         |  |  |  |
| 🗆 📲 System Summary           | Ale                            | Alert Name Enable                                     |         |  |  |  |
| Server                       | AuthenticationFailed           | AuthenticationFailed F                                |         |  |  |  |
| - 🖳 CPU and Memory           | CiscoDRFFailure                |                                                       | Enabled |  |  |  |
|                              | CoreDumpFileFound              |                                                       | Enabled |  |  |  |
| Process                      | CpuPegging                     |                                                       | Enabled |  |  |  |
| 🛛 — 🛃 Disk Usage             | CriticalServiceDown            |                                                       | Enabled |  |  |  |
| Critical Samilars            | DBChangeNotifyFailure          |                                                       | Enabled |  |  |  |
| Critical Services            | DBReplicationFailure           | DBReplicationFailure                                  |         |  |  |  |
| Performance                  | DBReplicationTableOutOfSy      | DBReplicationTableOutOfSync                           |         |  |  |  |
| - 🗰 Performance              | HardwareFailure                | HardwareFailure                                       |         |  |  |  |
| Performance Log Viewer       | LogFileSearchStringFound       |                                                       | Enabled |  |  |  |
| Table Performance Log viewer | LogPartitionHighWaterMark      | Exceeded                                              | Enabled |  |  |  |
| Tools                        | LogPartitionLowWaterMarkE      |                                                       | Enabled |  |  |  |
| Alert Central                | LowActivePartitionAvailable    | Clear Alert                                           | nabled  |  |  |  |
| 🛛 – 🚚 Trace & Log Central    | LowAvailableVirtualMemory      | Clear All Alerts                                      | nabled  |  |  |  |
|                              | LowInactivePartitionAvailabl   | Disable Alert                                         | nabled  |  |  |  |
| Job Status                   | LowSwapPartitionAvailableD     | Remove Alert                                          | nabled  |  |  |  |
| 🛛 — 🔊 SysLog Viewer          | ServerDown                     | Alert Detail                                          | habled  |  |  |  |
|                              | SparePartitionHighWaterMa      | Alert Detail                                          | nabled  |  |  |  |
|                              | SparePartitionLowWaterMar      | SparePartitionLowWaterMar Set Alert/Properties habled |         |  |  |  |
| 📙 🚽 AuditLog Viewer          | SyslogSeverityMatchFound       | <b>Reset Alert to Default Config</b>                  | nabled  |  |  |  |
| <u> </u>                     | SyslogStringMatchFound Enabled |                                                       |         |  |  |  |
|                              | SystemVersionMismatched        |                                                       | Enabled |  |  |  |
|                              | TotalProcessesAndThreadsE      | xceededThreshold                                      | Enabled |  |  |  |

|                                                                                                    | Alert Properties: General                        |                                                        |  |  |  |  |  |
|----------------------------------------------------------------------------------------------------|--------------------------------------------------|--------------------------------------------------------|--|--|--|--|--|
| Name: LogPartitionLowWaterMarkExceeded                                                                                                    |                                                  |                                                        |  |  |  |  |  |
| ✓ Enable Alert                                                                                                    | S                                                | everity: Critical                                      |  |  |  |  |  |
| Enable/Disable this alert of                                                                                                    | n following server(s):                           |                                                        |  |  |  |  |  |
| Serv                                                                                                    | er                                               | Enable                                                 |  |  |  |  |  |
| 10.106.91.199                                                                                                    |                                                  |                                                        |  |  |  |  |  |
| Description:<br>This alert occurs when the<br>event is generated. This in<br>space in the log partition h                                                                                                    | e LogPartitionLowWate<br>ndicates that the perce | rMarkExceeded<br>ntage of used disk<br>gured low water |  |  |  |  |  |
| mark.                                                                                                    |                                                  |                                                        |  |  |  |  |  |
| Check if the configured low water mark for used disk space in the log partition is too low. And also please examine each application trace log files and clean up those that are too old and too big before the used disk space exceeds the high water mark. |                                                  |                                                        |  |  |  |  |  |
| < Bac                                                                                                    | k Next >                                         | Cancel                                                 |  |  |  |  |  |

기본적으로 Low WaterMark는 90%로 설정됩니다.

| $\bullet \bigcirc \bigcirc$                                                                                                  | Alert Pro      | perties: Thre | eshold         |                  |  |  |
|----------------------------------------------------------------------------------------------------|----------------|---------------|----------------|------------------|--|--|
| Threshold:<br>Trigger alert when following condition is met:<br>Log Partition Used Disk Space Exceeds Low Water Mark. (90 %) |                |               |                |                  |  |  |
| 10 20                                                                                                    | 1 ' I<br>30 40 | ' I '<br>50 6 | 1 ' 1<br>60 70 | ' I ' I<br>80 90 |  |  |
|                                                                                                    |                |               |                |                  |  |  |
|                                                                                                    |                |               |                |                  |  |  |
|                                                                                                    | 1              |               |                |                  |  |  |
|                                                                                                    | < Back         | Next >        | Cancel         |                  |  |  |

요구 사항에 따라 Low WaterMark를 더 낮은 값으로 설정한 다음 Next(다음)를 클릭합니다.

|                   | Alert Properties: Threshold |                          |     |                 |             |                |              |                 |             |             |     |         |      |         |     |         |
|-------------------|-----------------------------|--------------------------|-----|-----------------|-------------|----------------|--------------|-----------------|-------------|-------------|-----|---------|------|---------|-----|---------|
| Th<br>Trig<br>Log | res<br>Iger<br>J Pa         | hold:<br>alert<br>rtitic | whe | en foll<br>Jsed | owin<br>Dis | ig co<br>sk Sj | nditi<br>pac | ion is<br>e Exa | met<br>ceed | ::<br>Is Lo | w V | Wate    | er M | lark.   | (10 | ) %)    |
| і<br>10           | I                           | і<br>20                  | I   | і<br>30         | I           | и<br>40        | I            | і<br>50         | I           | і<br>60     | I   | і<br>70 | I    | і<br>80 | I   | и<br>90 |
|                   |                             |                          |     |                 |             |                |              |                 |             |             |     |         |      |         |     |         |
|                   |                             |                          |     |                 |             |                |              |                 |             |             |     |         |      |         |     |         |
|                   |                             |                          |     |                 |             |                |              |                 |             |             |     |         |      |         |     |         |
|                   |                             |                          |     |                 |             |                |              |                 |             |             |     |         |      |         |     |         |
|                   |                             |                          |     |                 |             |                |              |                 |             |             |     |         |      |         |     |         |
|                   |                             |                          |     | < E             | Back        | <b>.</b>       | N            | lext >          |             | C           | and | el      |      |         |     |         |

| Alert Properties: Frequency & Schedule                     |  |  |  |  |  |
|------------------------------------------------------------|--|--|--|--|--|
| Frequency<br>When value exceed/below configured threshold: |  |  |  |  |  |
| Trigger alert on every poll                                |  |  |  |  |  |
| ○ Trigger up to 3 (3) alerts within 30 (30) minutes        |  |  |  |  |  |
| Schedule<br>Alert will be triggered in following period:   |  |  |  |  |  |
| Trigger Alert when it occurs. (Non-Stop Monitoring)        |  |  |  |  |  |
| Trigger Alert everyday (Scheduled Monitoring) between:     |  |  |  |  |  |
| Start Time: 04:19 PM and End Time: 04:19 PM                |  |  |  |  |  |
|                                                            |  |  |  |  |  |
|                                                            |  |  |  |  |  |
|                                                            |  |  |  |  |  |
|                                                            |  |  |  |  |  |
|                                                            |  |  |  |  |  |
|                                                            |  |  |  |  |  |
| < Back Next > Cancel                                       |  |  |  |  |  |

저장을 클릭합니다.

| $\bullet \circ \circ$ | Alert Proper | rties: Email I | Votificat | tion      |  |
|-----------------------|--------------|----------------|-----------|-----------|--|
| 🖌 Enable Email        | l            |                |           |           |  |
| Trigger Alert Acti    | on:          |                | ;         |           |  |
| Default               |              |                | -         | Configure |  |
| User-defined ema      | ail text:    |                |           |           |  |
|                       |              |                |           |           |  |
|                       |              |                |           |           |  |
|                       |              |                |           |           |  |
|                       |              |                |           |           |  |
|                       |              |                |           |           |  |
|                       |              |                |           |           |  |
|                       |              |                |           |           |  |
|                       |              |                |           |           |  |
| J                     |              |                |           |           |  |
|                       | < Back       | Save           | Cance     | )         |  |

상위 워터마크 조정

오른쪽 창의 시스템 오른쪽에서 LogPartitionHighWaterMarkExceeded > 경고/속성 설정을 클릭합 니다.

| System                  | 📅 Alert Central                                     |                     |      |                  |         |  |
|-------------------------|-----------------------------------------------------|---------------------|------|------------------|---------|--|
| System Summary          | System                                              | Voice/Video         | Cus  | tom              |         |  |
| 🖵 🌆 System Summary      |                                                     | Alert Name Enabled  |      |                  |         |  |
| Server                  | Authenticat                                         | ionFailed           |      |                  | Enabled |  |
| – 🖳 CPU and Memory      | CiscoDRFFa                                          | ilure               |      |                  | Enabled |  |
|                         | CoreDump                                            | ileFound            |      |                  | Enabled |  |
| Process                 | CpuPegging                                          | 1                   |      |                  | Enabled |  |
| 🗕 🔂 Disk Usage          | CriticalServ                                        | ceDown              |      |                  | Enabled |  |
| Critical Services       | DBChangeN                                           | lotifyFailure       |      |                  | Enabled |  |
| Derformenne             | DBReplicati                                         | onFailure           |      |                  | Enabled |  |
| Performance             | DBReplicati                                         | onTableOutOfSyn     | C    |                  | Enabled |  |
| Performance             | HardwareFa                                          | HardwareFailure Ena |      |                  |         |  |
| Performance Log Viewer  | LogFileSear                                         | chStringFound       |      | 1.1              | Enabled |  |
| Tools                   | LogPartition                                        | HighWaterMarkE      | xcee | ded              | Enabled |  |
| Alart Cantral           | LogPartition                                        | LowwaterMarkE       | cee  | Clear All Alasta | d       |  |
| Alert Central           | LowActiveP                                          | artitionAvailableD  |      | Clear All Alerts | a       |  |
| 🚽 🚽 Trace & Log Central | LowAvailab                                          | Partition Available | Diel | Disable Alert    | a       |  |
| - Joh Status            | LowSwapPa                                           | rtition Available   |      | Remove Alert     | d       |  |
|                         | ServerDown                                          | IIIIOIIAvailabieDi  | SKJ  | Alert Detail     | d       |  |
| SysLog Viewer           | SparePartitionHighWaterMarkEve Set Alert/Properties |                     |      |                  |         |  |
|                         | SparePartitionI owWaterMarkExc                      |                     |      |                  |         |  |
|                         | SyslogSeverityMatchEound                            |                     |      |                  |         |  |
| - 😁 AuditLog Viewer     | SyslogStringMatchFound Enabled                      |                     |      |                  | Enabled |  |
| 666                     | SystemVers                                          | ionMismatched       |      |                  | Enabled |  |
|                         | TotalProces                                         | sesAndThreadsEx     | ceed | dedThreshold     | Enabled |  |

| Alert Properties: General                                                                                                    |                      |  |  |  |  |  |
|----------------------------------------------------------------------------------------------------|----------------------|--|--|--|--|--|
| Name: LogPartitionHighWaterMarkExceeded                                                                                                    |                      |  |  |  |  |  |
| ✓ Enable Alert                                                                                                    | Severity: Critical 🔫 |  |  |  |  |  |
| Enable/Disable this alert on following server(s):                                                                                                   |                      |  |  |  |  |  |
| Server                                                                                                    | Enable               |  |  |  |  |  |
| 10.106.91.199                                                                                                    |                      |  |  |  |  |  |
|                                                                                                    |                      |  |  |  |  |  |
| Description:<br>This alert occurs when the LogPartitionHighWaterMarkExceeded<br>event is generated. This indicates that the percentage of used disk |                      |  |  |  |  |  |
| mark.                                                                                                    |                      |  |  |  |  |  |
| Recommended Action:<br>Check if the configured high water mark for used disk space in the<br>log partition is too low.                              |                      |  |  |  |  |  |
| < Back Next >                                                                                                    | Cancel               |  |  |  |  |  |

기본적으로 High WaterMark는 95%로 설정됩니다.

| Alert Properties: Threshold                                                                                                    |                  |        |                |                  |  |  |  |
|----------------------------------------------------------------------------------------------------|------------------|--------|----------------|------------------|--|--|--|
| Threshold:<br>Trigger alert when following condition is met:<br>Log Partition Used Disk Space Exceeds High Water Mark. (95<br>%) |                  |        |                |                  |  |  |  |
| I I I<br>15 25                                                                                                    | ' I ' I<br>35 45 | '   '  | I ' I<br>65 75 | ' I ' I<br>85 95 |  |  |  |
|                                                                                                    | < Back           | Next > | Cancel         |                  |  |  |  |

요구 사항에 따라 High WaterMark를 더 낮은 값으로 설정한 다음 Next(다음)를 클릭합니다.

| Alert Properties: Threshold                            |                                |                                |                    |                  |  |  |
|--------------------------------------------------------|--------------------------------|--------------------------------|--------------------|------------------|--|--|
| Threshold:<br>Trigger alert who<br>Log Partition<br>%) | en following co<br>Used Disk S | ondition is met<br>pace Exceed | t:<br>ds High Wate | er Mark. (15     |  |  |
| 15 25                                                  | ич<br>35 45                    | ' I '<br>55                    | ı ' ı<br>65 75     | ' I ' I<br>85 95 |  |  |
|                                                        |                                |                                |                    |                  |  |  |
|                                                        | < Back                         | Next >                         | Cancel             |                  |  |  |

| Alert Properties: Frequency & Schedule                     |  |  |  |  |  |
|------------------------------------------------------------|--|--|--|--|--|
| Frequency<br>When value exceed/below configured threshold: |  |  |  |  |  |
| Trigger alert on every poll                                |  |  |  |  |  |
| ○ Trigger up to 3 (3) alerts within 30 (30) minutes        |  |  |  |  |  |
| Schedule<br>Alert will be triggered in following period:   |  |  |  |  |  |
| Trigger Alert when it occurs. (Non-Stop Monitoring)        |  |  |  |  |  |
| C Trigger Alert everyday (Scheduled Monitoring) between:   |  |  |  |  |  |
| Start Time: 04:20 PM and End Time: 04:20 PM                |  |  |  |  |  |
|                                                            |  |  |  |  |  |
|                                                            |  |  |  |  |  |
|                                                            |  |  |  |  |  |
|                                                            |  |  |  |  |  |
|                                                            |  |  |  |  |  |
|                                                            |  |  |  |  |  |
| < Back Next > Cancel                                       |  |  |  |  |  |

저장을 클릭합니다.

| $\bullet \bigcirc \bigcirc$ | Alert Properties: En | nail Notificatio | n        |
|-----------------------------|----------------------|------------------|----------|
| 🖌 Enable Email              |                      |                  |          |
| Trigger Alert Actio         | n:                   |                  |          |
| Default                     |                      |                  | onfigure |
| User-defined ema            | il text:             |                  |          |
|                             |                      |                  |          |
|                             |                      |                  |          |
|                             |                      |                  |          |
|                             |                      |                  |          |
|                             |                      |                  |          |
|                             |                      |                  |          |
|                             |                      |                  |          |
|                             |                      |                  |          |
| 1                           |                      |                  |          |
|                             | < Back Save          | Cancel           |          |

## 다음을 확인합니다.

추가 디스크 공간이 로깅 파티션에 생성됩니다. High(높음) 및 Low(낮음) 워터마크를 조정한 후 Call Manager의 CLI에서 Show Status 명령을 통해 확인할 수 있습니다.

워터마크를 조정하기 전에

<#root>

admin:show status

| Host Name   | : publisher                          |
|-------------|--------------------------------------|
| Date        | : Thu Jul 21, 2016 16:07:16          |
| Time Zone   | : India Standard Time (Asia/Kolkata) |
| Locale      | : en_US.UTF-8                        |
| Product Ver | : 10.0.1.10000-24                    |

Unified OS Version : 10.0.0.0-2 Uptime: 16:07:17 up 72 days, 21:01, 1 user, load average: 0.21, 0.16, 0.11 CPU Idle: 02.40% 04.29% 93.06% System: User: IOWAIT: 00.25% IRQ: 00.00% Soft: 00.00% Memory Total: 8062096K Free: 133808K Used: 7928288K Cached: 3312040K Shared: 0K Buffers: 342228K Total Used Free Disk/active 22187548K 9256672K 12705464K (58%) Disk/inactive 22187548K 20884420K 176064K (1%) 25836240K (36%) Disk/logging 77201424K 47443520K

### WaterMark가 조정된 후

admin:show status

#### <#root>

| Host Name<br>Date<br>Time Zone<br>Locale<br>Product Ver<br>Unified OS V | /ersion          | : publisher<br>: Thu Jul 2<br>: India Sta<br>: en_US.UTI<br>: 10.0.1.10<br>: 10.0.0.0 | r<br>21, 2016<br>andard Ti<br>F-8<br>2000-24<br>-2 | 16:35:48<br>me (Asia/   | Kolkata)         |          |
|-------------------------------------------------------------------------|------------------|---------------------------------------------------------------------------------------|----------------------------------------------------|-------------------------|------------------|----------|
| Uptime:                                                                 |                  |                                                                                       |                                                    |                         |                  |          |
| 16:35:49 u                                                              | o 72 day         | s, 21:29,                                                                             | 1 user,                                            | load ave                | rage: 0.09, 0.   | 12, 0.16 |
| CPU Idle:<br>IOWAIT:                                                    | 98.61%<br>00.00% | System:<br>IRQ:                                                                       | 00.88%<br>00.00%                                   | User:<br>Soft:          | 00.51%<br>00.00% |          |
| Memorv Tota                                                             | 1:               | 8062096K                                                                              |                                                    |                         |                  |          |
| Free                                                                    | e:               | 1957460K                                                                              |                                                    |                         |                  |          |
| Use                                                                     | :                | 6104636K                                                                              |                                                    |                         |                  |          |
| Cache                                                                   | d:               | 1477332K                                                                              |                                                    |                         |                  |          |
| Share                                                                   | d:               | ОК                                                                                    |                                                    |                         |                  |          |
| Buffers                                                                 | 5:               | 360100K                                                                               |                                                    |                         |                  |          |
|                                                                         |                  | Total                                                                                 |                                                    | Free                    | Used             |          |
| Disk/active                                                             |                  | 22187548K                                                                             | 9                                                  | 9256660K 12705476K (58% |                  | (58%)    |
| Disk/inactiv                                                            | ve               | 22187548K                                                                             | 20                                                 | 884420K                 | 176064K          | (1%)     |
| Disk/logging                                                            | J                | 77201424K                                                                             | 54                                                 | 805132K                 | 18474628K        | (26%)    |

Show Status(상태 표시) 출력에 표시된 대로 Used Disk/Logging(사용된 디스크/로깅) 파티션의 백 분율 값이 36%에서 26%로 변경되었습니다.

## 문제 해결

현재 이 구성의 문제를 해결하는 데 사용할 수 있는 특정 정보가 없습니다.

이 번역에 관하여

Cisco는 전 세계 사용자에게 다양한 언어로 지원 콘텐츠를 제공하기 위해 기계 번역 기술과 수작업 번역을 병행하여 이 문서를 번역했습니다. 아무리 품질이 높은 기계 번역이라도 전문 번역가의 번 역 결과물만큼 정확하지는 않습니다. Cisco Systems, Inc.는 이 같은 번역에 대해 어떠한 책임도 지지 않으며 항상 원본 영문 문서(링크 제공됨)를 참조할 것을 권장합니다.